## 个人信息维护操作说明

劳务派遣人员如需修改本人银行卡号、民族、籍贯、学历学 位等信息,可按以下流程操作。

信息维护流程: 劳务派遣人员申请-人力资源处审核

| 序号 | 步骤                 | 说明及示意图                      |
|----|--------------------|-----------------------------|
| 1  | 点击劳务<br>派遣人员<br>信息 | 进入劳务派遣管理界面后点击" 😪 劳务派遣人员信息 " |
| 2  | 修改信息               | 选中本人的个人信息,点击" 申请修改 ",修改个人信息 |
| 3  | 点击提交               | 保存 提交 ~ 退出                  |